## Opis elektromeru

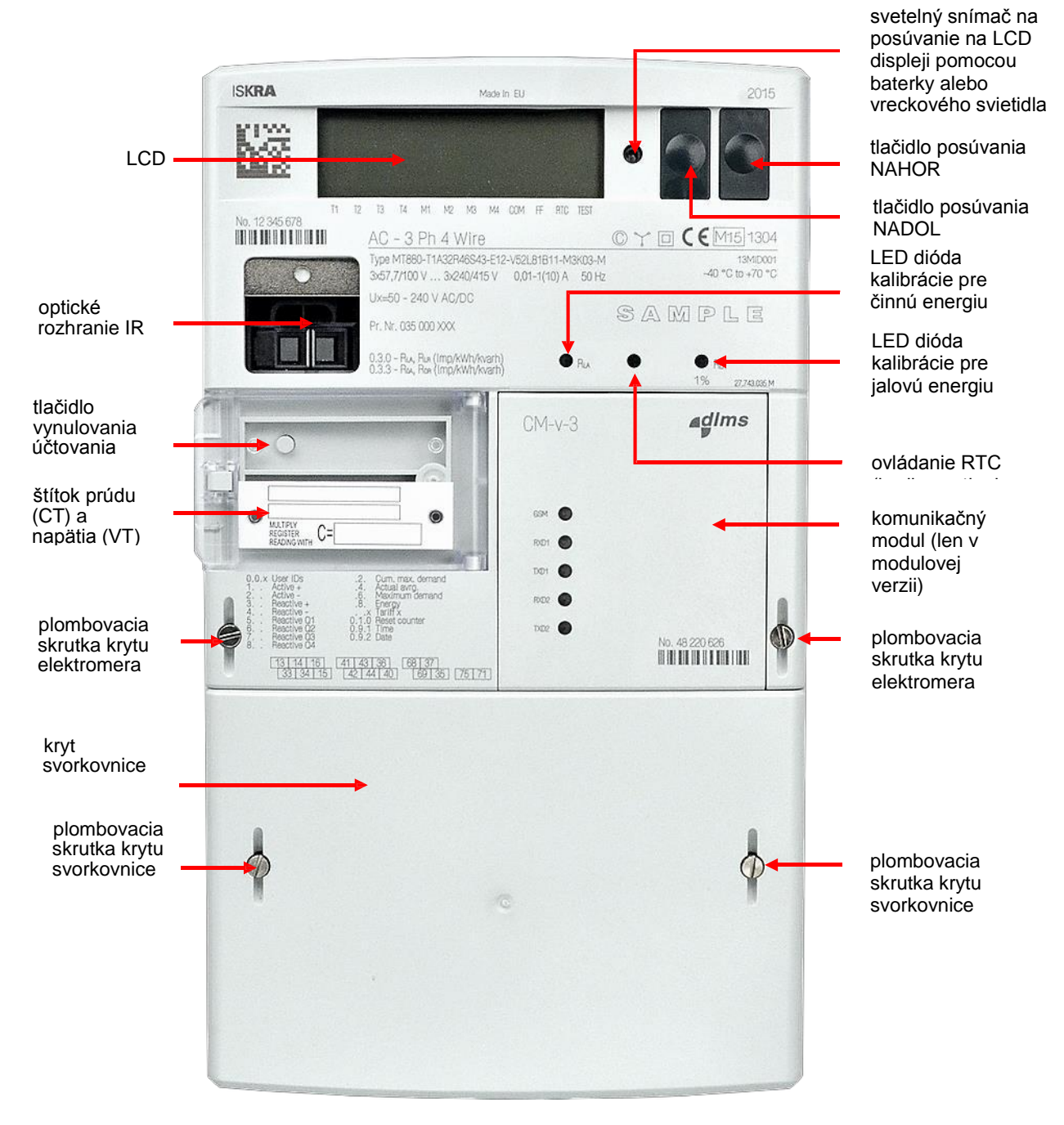

Obrázok č. 1: MT880 – modulová verzia – pohľad spredu

## LCD Displej

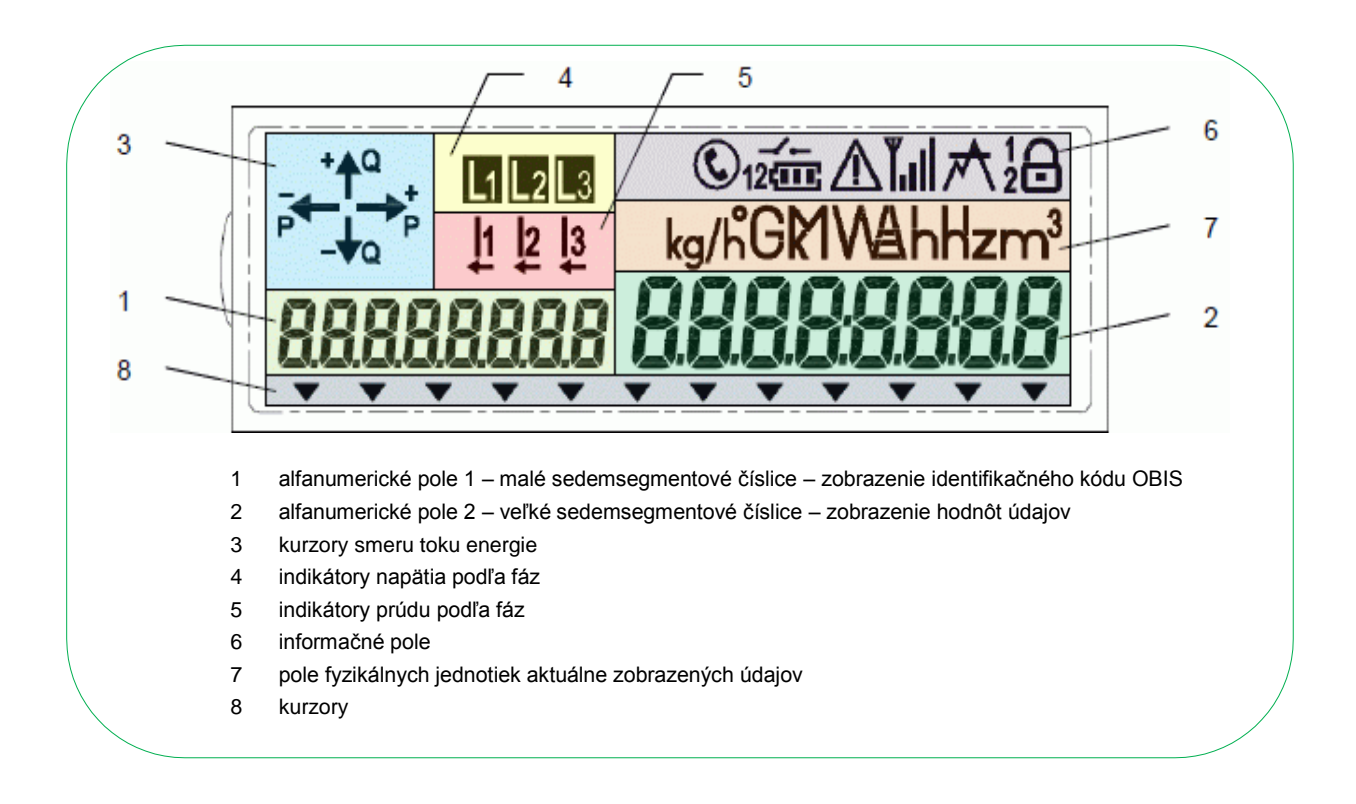

Obrázok č. 18: Polia displeja elektromera MT880

## Kurzory

Na prednej strane elektromera pod LCD displejom sa nachádzajú laserovo vytlačené značky. Tieto značky sa vzťahujú na kurzory na LCD displeji. V závislosti od konfigurácie elektromera majú tieto kurzory rôzny význam. V dolnej časti displeja sa nachádza 12 trojuholníkových kurzorových segmentov, ktoré je možné voľne konfigurovať.

| Názov<br>kurzora | Funkcia kurzora                                               | Význam zobrazeného kurzora                                                                                                    | Význam blikajúceho kurzora                                                      |
|------------------|---------------------------------------------------------------|----------------------------------------------------------------------------------------------------|---------------------------------------------------------------------------------|
| T1               | Indikátor energetickej tarify 1                               | Energetická tarifa 1 je aktívna                                                                                                    |                                                                                 |
| T2               | Indikátor energetickej tarify 2                               | Energetická tarifa 2 je aktívna                                                                                                    |                                                                                 |
| Т3               | Indikátor energetickej tarify 3                               | Energetická tarifa 3 je aktívna                                                                                                    |                                                                                 |
| T4               | Indikátor energetickej tarify 4                               | Energetická tarifa 4 je aktívna                                                                                                    |                                                                                 |
| T5               | Indikátor energetickej tarify 5                               | Energetická tarifa 5 je aktívna                                                                                                    |                                                                                 |
| T6               | Indikátor energetickej tarify 6                               | Energetická tarifa 6 je aktívna                                                                                                    |                                                                                 |
| T7               | Indikátor energetickej tarify 7                               | Energetická tarifa 7 je aktívna                                                                                                    |                                                                                 |
| Т8               | Indikátor energetickej tarify 8                               | Energetická tarifa 8 je aktívna                                                                                                    |                                                                                 |
| SQ               | Indikátor kvality signálu<br>(možnosť voľby<br>GSM/GPRS/UMTS) | Signál GSM je prítomný                                                                                                    | Signál GSM je slabý                                                             |
| NET              | Sieťové prihlásenie<br>(možnosť voľby<br>GSM/GPRS/UMTS)       | Elektromer je prihlásený do siete<br>(GSM/GPRS/UMTS), inštalačný hovor bol<br>uskutočnený alebo nie je povolený<br>(GSM/GPRS/UMTS) | GSM/GPRS/UMTS modem<br>je prihlásený, ale inštalačný<br>hovor nebol uskutočnený |
| DRO              | Indikátor načítavania údajov                                  | Načítavanie údajov elektromera je aktívne                                                                                          |                                                                                 |
| FF               | Indikátor závažnej chyby                                      | Závažná chyba                                                                                                    |                                                                                 |
| SET              | Indikátor režimu nastavenia                                   | Režim nastavenia je aktívny                                                                                                    |                                                                                 |
| EXM              | Indikátor externého modulu                                    | Externý modul je nainštalovaný                                                                                                    | Externý modul bol<br>zistený, ale nebol                                         |
| GPRS/<br>UMTS    | Indikátor stavu GPRS<br>(možnosť voľby<br>GSM/GPRS/UMTS)      | Prihlásený do siete GSM<br>(domáca sieť/roaming), PDP<br>kontext je aktívny                                                        | Prihlásený do<br>siete GSM<br>(domáca<br>sieť/roaming)                          |
| TEST             | Indikátor skúšobného režimu                                   | Skúšobný režim je aktívny                                                                                                    |                                                                                 |
| TC               | Indikátor krytu svorkovnice                                   | Výstraha otvoreného krytu svorkovnice                                                                                              |                                                                                 |
| MC               | Indikátor krytu elektromera                                   | Výstraha otvoreného krytu elektromera                                                                                              |                                                                                 |
| VA               | Indikátor napäťovej výstrahy                                  | Výstraha podpätia, prepätia                                                                                                    |                                                                                 |
| BB               | Indikátor zablokovaného                                       | Zablokovanie účtovania je aktívne                                                                                                  |                                                                                 |
| RTC              | Indikátor tarify RTC                                          | Ovládanie tarify cez kalendár činností                                                                                             |                                                                                 |
| M1               | Indikátor odberovej tarify 1                                  | Odberová tarifa 1 je aktívna                                                                                                    |                                                                                 |
| M2               | Indikátor odberovej tarify 2                                  | Odberová tarifa 2 je aktívna                                                                                                    |                                                                                 |
| M3               | Indikátor odberovej tarify 3                                  | Odberová tarifa 3 je aktívna                                                                                                    |                                                                                 |
| M4               | Indikátor odberovej tarify 4                                  | Odberová tarifa 4 je aktívna                                                                                                    |                                                                                 |
| M5               | Indikátor odberovej tarify 5                                  | Odberová tarifa 5 je aktívna                                                                                                    |                                                                                 |
| M6               | Indikátor odberovej tarify 6                                  | Odberová tarifa 6 je aktívna                                                                                                    |                                                                                 |
| M7               | Indikátor odberovej tarify 7                                  | Odberová tarifa 7 je aktívna                                                                                                    |                                                                                 |
| M8               | Indikátor odberovej tarify 8                                  | Odberová tarifa 8 je aktívna                                                                                                    |                                                                                 |
| AIN1             | Indikátor vstupu výstrahy 1                                   | Vstup výstrahy 1 je aktívny                                                                                                    |                                                                                 |
| AIN2             | Indikátor vstupu výstrahy 2                                   | Vstup výstrahy 2 je aktívny                                                                                                    |                                                                                 |
| MZE              | Indikátor vstupu MZE                                          | Vstup MZE je aktívny – meranie spotreby<br>je vypnuté                                                                              |                                                                                 |

Tabuľka č. 33: Definícia kurzorov displeja

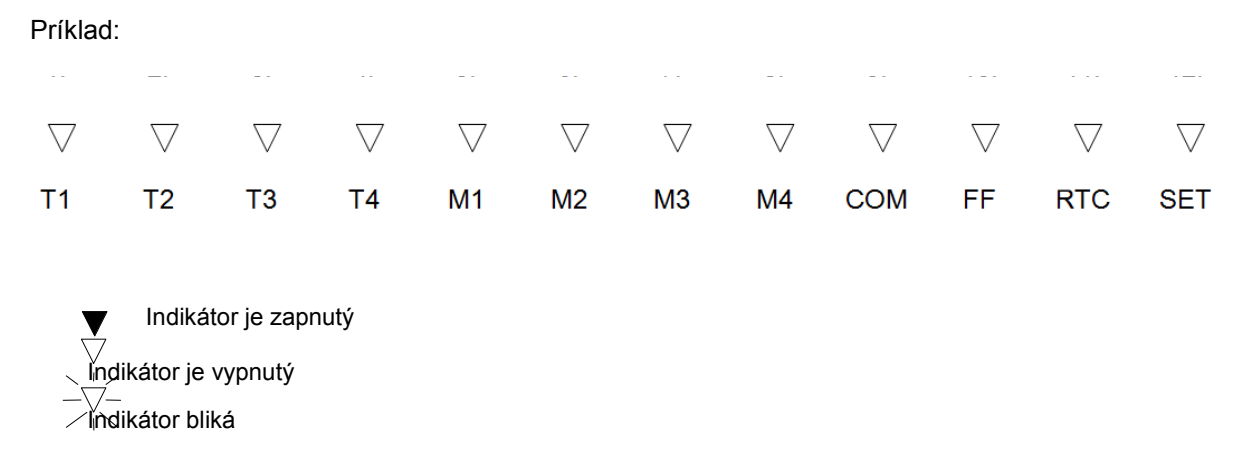

Obrázok č. 20: Popis kurzorov displeja

## Režim manuálneho posúvania

Režim manuálneho posúvania je implementovaný nasledujúcim spôsobom:

- Režim manuálneho posúvania sa používa na manuálnu kontrolu údajov na displeji.
- Zobrazené položky sú uvedené v sekvenčnom zozname režimu manuálneho posúvania, pričom sú definované objektom Alternate display readout (Alternatívne čítanie displeja).
- Do režimu manuálneho posúvania prejdete z ponuky Data (Údaje) dlhým stlačením tlačidla Forward-scroll (Posúvať dopredu) v položke Std data (Štand. údaje), keď je zobrazená možnosť Enter. Potom sa zobrazí prvá položka zo sekvenčného zoznamu.
- Ďalšiu položku zo sekvenčného zoznamu zobrazíte krátkym stlačením tlačidla Forwardscroll (Posúvať dopredu).
- Predchádzajúcu položku zo sekvenčného zoznamu zobrazíte krátkym stlačením tlačidla Backward-scroll (Posúvať dozadu).
- Na konci sekvencie sa zobrazí hlásenie End (Koniec).
- Do ponuky Data (Údaje) sa vrátite dlhým stlačením tlačidla Forward-scroll (Posúvať dopredu), keď je zobrazená možnosť Layer up (O úroveň vyššie).
- Režim automatického posúvania ukončíte dlhým stlačením tlačidla Forward-scroll (Posúvať dopredu), keď je zobrazená možnosť Esc.

V režime manuálneho posúvania môžete konfigurovať až 128 objektov zaznamenávania.

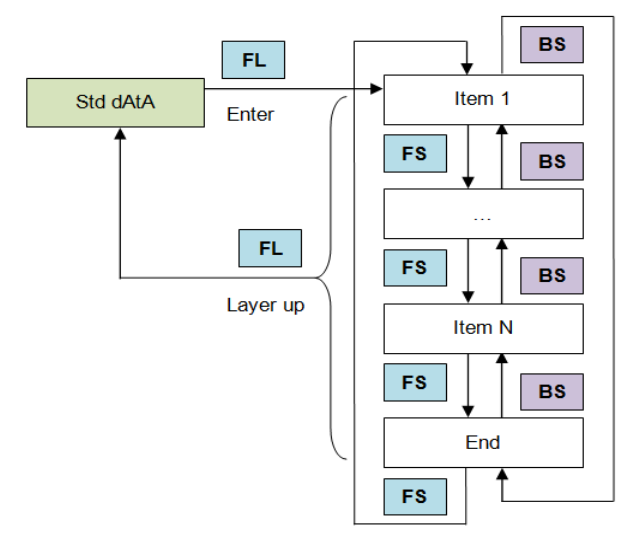

Item 1 (Položka 1) Item N (Položka N) *Obrázok č. 25: Navigácia v režime manuálneho posúvania*